# Creatief met Canva: presentatie maken

Een presentatie maken om vrijwilligers aan te trekken? Of om de familiegeschiedenis vast te leggen? Maak het in Canva!

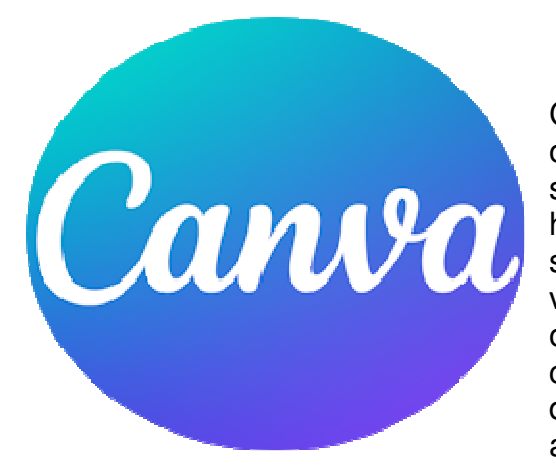

## 1.1. Wat is Canva?

Canva is een programma waarmee u grafische ontwerpen maakt. Denk aan een poster, flyer, social media-afbeelding of presentatie. Canva heeft voor alles bruikbare voorbeelden en sjablonen. Hierdoor is het programma handig voor mensen die geen ervaring hebben met ontwerpen. Maar het wel leuk vinden om creatief bezig te zijn. In dit artikel werken wij met de website, maar Canva is ook beschikbaar als app voor smartphone en tablet.

### 1.2. Canva account aanmaken

Maak eerst een gratis account aan.

- Ga naar <u>Canva.com</u>.
- Klik op **Registreren**.
- Kies op welke manier u wilt registreren. Wij klikken op **Doorgaan met e**mailadres.
- Vul uw e-mailadres in en klik op **Doorgaan**.
- Vul uw naam in en klik op **Doorgaan**.
- Er wordt een code gestuurd naar uw e-mailadres. Vul deze in en klik op **Doorgaan**.
- Kies waarvoor u Canva gaat gebruiken. Wij klikken op **Persoonlijk**.
- Een aanbod voor een proefperiode gratis Canva Pro verschijnt. Klik rechtsboven op **Overslaan**.
- Kies of Canva u mails met leuke dingen mag sturen. Wij klikken op Niet nu.

### 1.3. Presentatie maken in Canva

Vanuit de startpagina van Canva kunt u aan de slag. Zo werkt het:

- Klik op **Presentatie** 😟.
- Aan de linkerkant staat een verticale menubalk. Klik op Ontwerp.
- Dubbelklik op het sjabloon dat u mooi vindt.
- Alles in het sjabloon is naar eigen smaak aan te passen.
  - Klik op de tekst om deze te bewerken. Of klik in de verticale menubalk

op dit pictogram

• Klik op de afbeelding om deze te vervangen.

- Pas de achtergrondkleur aan door op de dia te klikken en daarna op het gekleurde rondje bovenin.
- Klik links in de menubalk op **Elementen**. Voeg vormen, afbeeldingen, tabellen en meer toe. Klik op het gewenste onderdeel om dit in de dia te plaatsen.
  - Klik op om het onderdeel naar de gewenste plek te slepen.
- Klik links in de verticale menubalk op **Uploads**. Sleep hier afbeeldingen van uw eigen computer naar toe om te gebruiken in de presentatie.
- lets aangepast, maar liever ongedaan maken? Klik rechtsboven op dit pictogram
- Klik onderin op het plusteken om meer dia's toe te voegen.

#### 1.4. Presentatie Canva opslaan

Canva slaat de presentatie steeds tussentijds op. Dus u kunt altijd stoppen en later verder gaan. Is de presentatie helemaal naar wens? Sla hem zo op:

- Klik rechtsboven op **Delen** > **Downloaden**.
- Kies een bestandsformaat zoals PDF, PowerPoint, JPEG of PNG.
- Klik op **Downloaden**.

De presentatie staat nu in de map Downloads op de computer.

Bron: SeniorWeb nieuwsbrief van 17 april 2025